# **S-HR** Fly to do HR digital process very easy by S-HR.

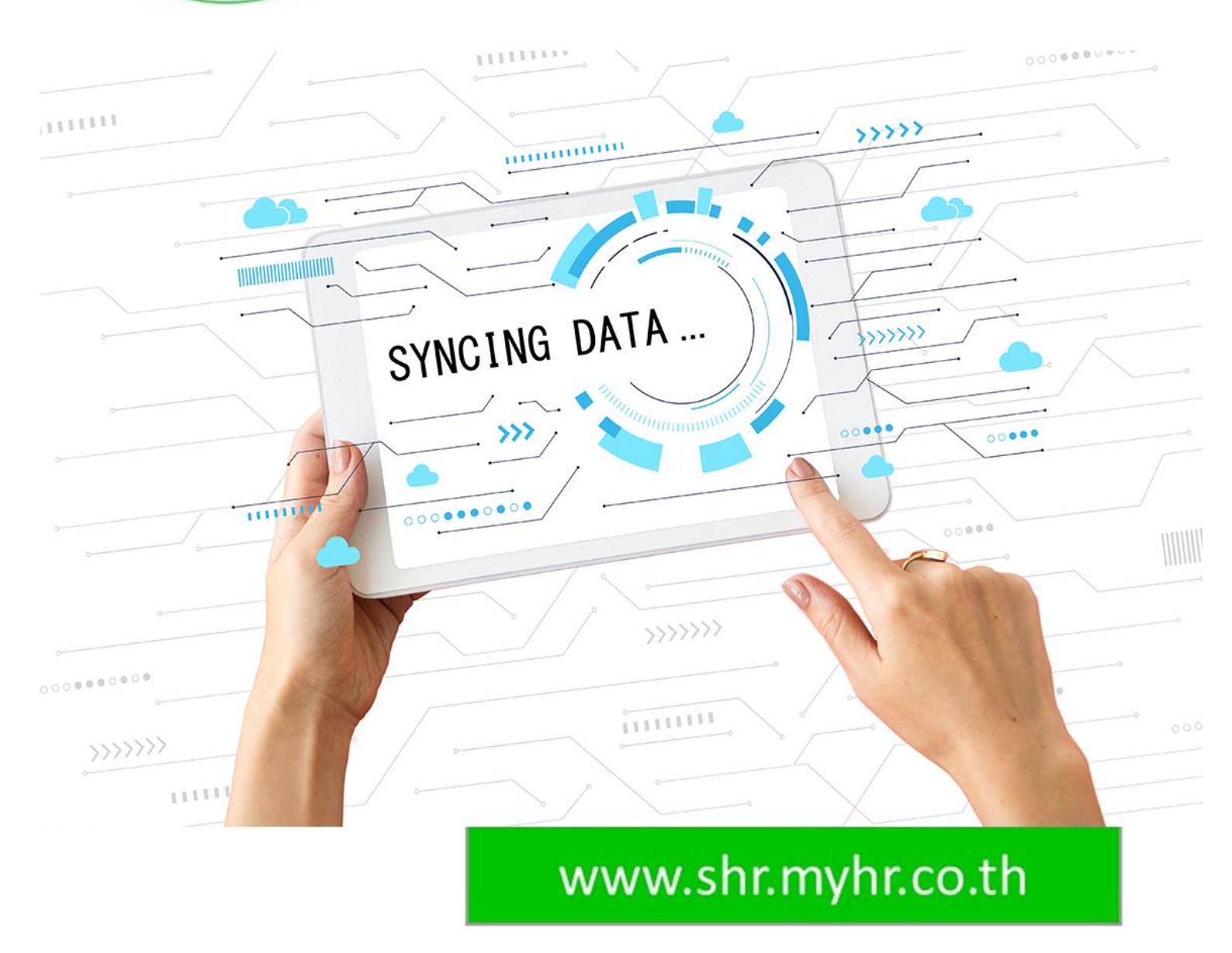

## การเชื่อมโยงพนักงานกับ ZeeMe

### Sync Employee to ZeeMe

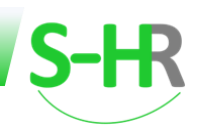

#### สารบัญ

| •                                                                       |   |
|-------------------------------------------------------------------------|---|
| การเชื่อมโยงพนักงานกับ ZeeMe                                            | 2 |
| การเชื่อมโยงข้อมูลไปยัง ZeeMe โดยการเชื่อมโยงข้อมูลพนักงานทุกคนในบริษัท | 2 |
| การเชื่อมโยงข้อมูลไปยัง ZeeMe โดยการเชื่อมโยงข้อมูลพนักงานรายบุคคล      | 3 |

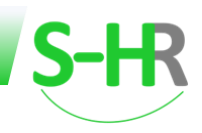

#### การเชื่อมโยงพนักงานกับ ZeeMe

เป็นขั้นตอนของการเชื่อมโยงข้อมูล โดยนำข้อมูลพนักงานที่อยู่ในระบบ S-HR เชื่อมไปยังระบบ ZeeMe หลังจาก นั้นพนักงานจะสามารถใช้งานในระบบ ZeeMe และใช้งานระบบ S-HR Employee Self Service ได้ สำหรับ User ในการ login เข้าใช้งานของพนักงานคือ E-mail (ของพนักงาน)และ Password จะเป็น ปี-เดือน-วัน ของวัน เกิด **(ซึ่ง Password นั้นจะต้องเป็น "ปีขีดเดือนขีดวัน")** 

ขั้นตอนในการเชื่อมโยงข้อมูล จะสามารถทำได้ 2 วิธี คือ

วิธีแรก คือ การเชื่อมโยงข้อมูลไปยัง ZeeMe โดยการเชื่อมโยงข้อมูลพนักงานทุกคนในบริษัท

้วิธีที่สอง คือ การเชื่อมโยงข้อมูลพนักงานเป็นรายบุคคุล

วิธีการเชื่อมโยงมาที่เมนู ZeeMe Payslip Interface>>เชื่อมโยงข้อมูลกับ ZeeMe โดย Username

#### การเชื่อมโยงข้อมูลไปยัง ZeeMe โดยการเชื่อมโยงข้อมูลพนักงานทุกคนในบริษัท

สำหรับการเชื่อมโยงข้อมูลพนักงานดังนี้

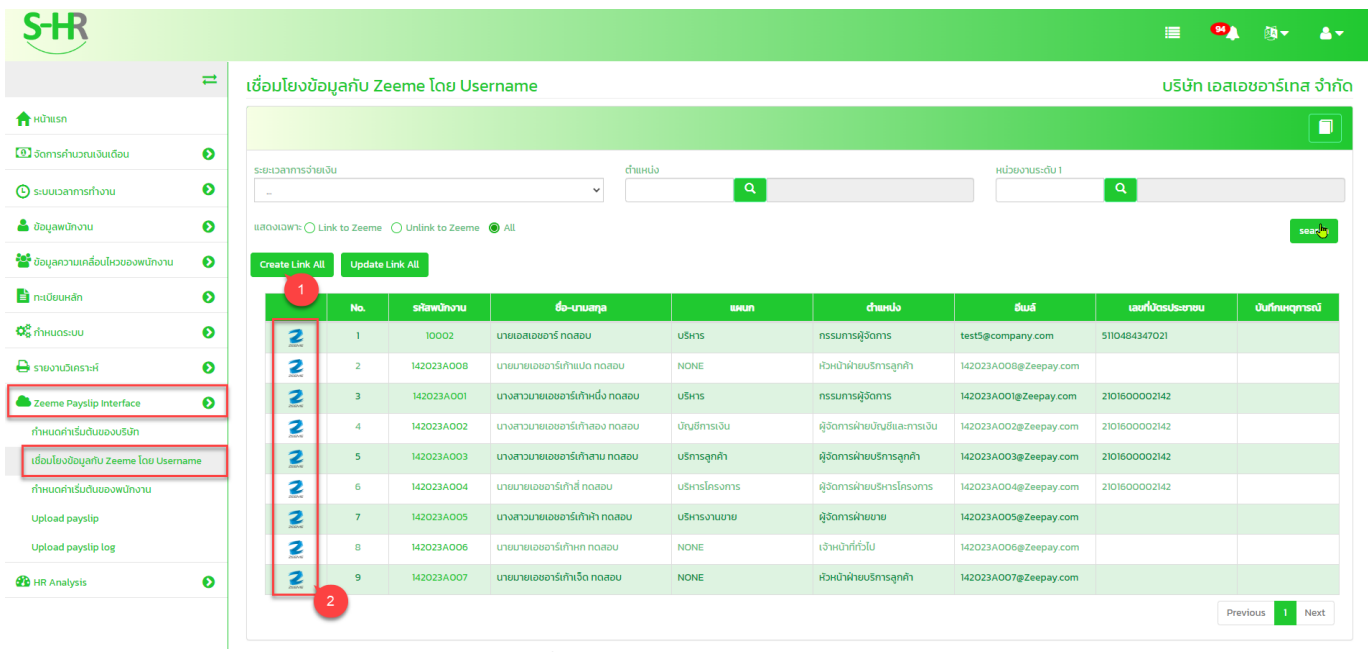

รูปแสดงหน้าจอเชื่อมโยงข้อมูลกับ ZeeMe โดย Username

1. คลิก Create Link All เพื่อสร้างการเชื่อมโยงข้อมูลพนักงานจาก S-HR ไปที่ระบบ ZeeMe ทั้งหมดทุก User ใน

รະບບ

2. เมื่อทำการ Create Link All แล้วระบบจะแสดงสัญลักษณ์ Logo ZeeMe แสดงว่าระบบได้ทำการเชื่อมโยง ข้อมูลพนักงานเรียบร้อยแล้ว

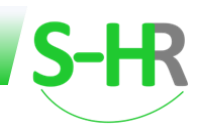

#### การเชื่อมโยงข้อมูลไปยัง ZeeMe โดยการเชื่อมโยงข้อมูลพนักงานรายบุคคล

สำหรับการเชื่อมโยงพนักงานรายบุคคล ขั้นตอนดังนี้

1. คลิกที่รหัสพนักงาน

| S-HR                                |     |                  |             |                   |                                 |               |                              |                       | i 🗎 😕             | . @ - ≜ -        |
|-------------------------------------|-----|------------------|-------------|-------------------|---------------------------------|---------------|------------------------------|-----------------------|-------------------|------------------|
|                                     | ≓   | เชื่อมโยงข้อ     | มูลกับ Ze   | eeme ໂດຍ Use      | ername                          |               |                              |                       | บริษัท เอส        | แอชอาร์เทส จำกัด |
| 🛖 หน้าแรก                           |     |                  |             |                   |                                 |               |                              |                       |                   |                  |
| 🖲 จัดการค่ำนวณเงินเดือน             | Ø   |                  |             |                   |                                 |               |                              |                       |                   |                  |
| 🕒 ระบบเวลาการทำงาน                  | Ð   | ระยะเวลาการจายเง | u           |                   | ~ Childus                       | Q             |                              | หม่วยงานระดบ 1        | ٩                 |                  |
| 📥 ข้อมูลพนักงาน                     | Ð   | แสดงเฉพาะ 🔿 Lir  | nk to Zeeme | O Unlink to Zeeme | All                             |               |                              |                       |                   | search           |
| 警 ข้อมูลความเคลื่อนไหวของพนักงาน    | Ø   | Create Link All  | Update I    | ink All           |                                 |               |                              |                       |                   |                  |
| 🖹 ทะเบียนหลัก                       | Ø   |                  | No.         | รหัสพนักงาน       | ชื่อ-นามสกุล                    | шнил          | ดำแหน่ง                      | อีเมล์                | เลขที่บัตรประชาชน | บันทึกเหตุการณ์  |
| <b>Q</b><br>ถ้าหนดระบบ              | 0   | 2                | 1           | 10002             | นายเอสเอชอาร์ ทดสอบ             | บริหาร        | กรรมการผู้จัดการ             | test5@company.com     | 5110484347021     |                  |
| 🖨 รายงานวิเคราะห์                   | Ø   | 2                | 2           | 142023A008        | นายมายเอชอาร์เก้าแปด ทดสอบ      | NONE          | ห้วหน้าฝ่ายบริการลูกค้า      | 142023A008@Zeepay.com |                   |                  |
| Ceeme Payslip Interface             | 0   | 2                | 3           | 142023A001        | นางสาวมายเอชอาร์เก้าหนึ่ง ทดสอบ | บริหาร        | กรรมการผู้จัดการ             | 142023A001@Zeepay.com | 2101600002142     |                  |
| กำหนดค่าเริ่มต้นของบริษัท           |     | 2                | 4           | 142023A002        | นางสาวมายเอชอาร์เก้าสอง ทดสอบ   | บัญชีการเงิน  | ผู้จัดการฝ่ายบัญชีและการเงิน | 142023A002@Zeepay.com | 2101600002142     |                  |
| เชื่อมโยงข้อมูลกับ Zeeme โดย Userna | ame | 2                | 5           | 142023A003        | นางสาวมายเอชอาร์เก้าสาม ทดสอบ   | บริการลูกค้า  | ผู้จัดการฝ่ายบริการลูกค้า    | 142023A003@Zeepay.com | 2101600002142     |                  |
| กำหนดค่าเริ่มต้นของพนักงาน          |     | 2                | 6           | 142023A004        | นายมายเอชอาร์เก้าสี่ ทดสอบ      | บริหารโครงการ | ผู้จัดการฝ่ายบริหารโครงการ   | 142023A004@Zeepay.com | 2101600002142     |                  |
| Upload payslip                      |     | 2                | 7           | 142023A005        | นางสาวมายเอชอาร์เก้าห้า ทดสอบ   | บริหารงานขาย  | ผู้จัดการฝ่ายขาย             | 142023A005@Zeepay.com |                   |                  |
| Upload payslip log                  |     |                  | 8           | 142023A010        | นายแก้วใส ทดสอบ                 | NONE          | เจ้าหน้าที่ทั่วไป            | 142023A010@Zeepay.com |                   |                  |
| 🚯 HR Analysis                       | Ð   |                  | 9           | 142023A011        | นายจริงใจ ทดสอบ                 | NONE          | หัวหน้าฝ่ายบริการลูกค้า      | 142023A011@Zeepay.com |                   |                  |
|                                     |     |                  |             |                   | 1                               |               |                              |                       | F                 | Previous 1 Next  |

#### รูปแสดงหน้าจอของการเชื่อมโยงข้อมูลพนักงานรายบุคคล

2. ระบบจะแสดงหน้าจอสำหรับการเชื่อมโยงข้อมูลของพนักงานคนนั้น ตามรูป

|                      |                                   |              | 前 Q A 🗊 |
|----------------------|-----------------------------------|--------------|---------|
|                      | S-HR                              | Zeeme        |         |
|                      |                                   |              |         |
|                      | แก้วใส ทดสอบ                      | NO DATA      |         |
| รหัสพนักงาน          |                                   | รหัสพนักงาน  |         |
| 142023A010           |                                   |              |         |
| ชื่อ-นามสกุล         |                                   | ชื่อ-นามสกุล |         |
| แกวเส                | กดสอบ                             |              |         |
| 1420234010@7eepa     | av.com                            |              |         |
| usin t               | y.com                             | 100 m +      |         |
| บริษัท เอสเอชอาร์เทส | ເວົ້າກັດ 🗸                        | 0501.*       |         |
| daustio *            |                                   | churseia *   |         |
| เจ้าหน้าที่ทั่วไป    | ~                                 |              |         |
| หน่วยงานระดับที่ 3   |                                   | ฝ่าย / แผนก  |         |
| NONE                 | ~                                 |              |         |
| ห้วหน้างาน *         |                                   | ห้วหน้างาน * |         |
| 142023A001           | Q นางสาวมายเอชอาร์เก้าหนึ่ง ทดสอบ |              |         |

#### รูปแสดงหน้าจอของการเชื่อมโยงข้อมูลพนักงานรายบุคคล

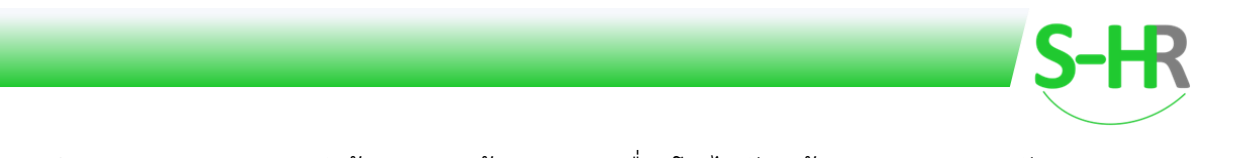

3. จากนั้นทำการกดปุ่ม Create Link ระบบนำข้อมูลจากหน้าจอ S-HR เชื่อมโยงไปยัง หน้าจอของ ZeeMe ดังรูป

|                            | S-HR                               | Zeeme                       |
|----------------------------|------------------------------------|-----------------------------|
|                            | -                                  |                             |
|                            | แก้วใส ทดสอบ                       | แก้วใส ทดสอบ                |
| รหัสพนักงาน                |                                    | รหัสพนักงาน                 |
| 142023A010                 |                                    | 142023A010                  |
| ชื่อ-นามสกุล               |                                    | ชื่อ-นามสกุล                |
| แก้วใส                     | ทดสอบ                              | แก้วใส ทดสอบ                |
| ฮีเมล์                     |                                    | ซีเมล์                      |
| 142023A010@Zeepay.com      |                                    | 142023a010@zeepay.com       |
| บริษัท *                   |                                    | บริษัท *                    |
| บริษัท เอสเอชอาร์เทส จำกัด | ~                                  | test5company (Headquarters) |
| ต่าแหน่ง *                 |                                    | ตำแหน่ง *                   |
| เจ้าหน้าที่ทั่วไป          | ~                                  | เจ้าหน้าที่ทั่วไป           |
| หน่วยงานระดับที่ 3         |                                    | ้ฝ่าย / แผนก                |
| NONE                       | ~                                  | NONE                        |
| หัวหน้างาน *               |                                    | ห้วหน้างาน *                |
|                            | 0 มาวสาวมารและเลาร์เด้าหนึ่ง กดสอบ | มายเอชอาร์เก้าหนึ่ง ทดสอบ   |

รูปแสดงหน้าจอของการเชื่อมโยงข้อมูลพนักงานรายบุคคล

4. เมื่อระบบทำการเชื่อมโยงข้อมูลพนักงานเรียบร้อยแล้ว ระบบจะแสดงสัญลักษณ์ Logo ZeeMe ดังรูป

|                                      | ≓   | เชื่อมโยงข้อ     | มูลกับ Z    | eeme ໂດຍ Us       | ername                          |               |                              |                       | บริษัท เอส        | สเอชอาร์เทส    |
|--------------------------------------|-----|------------------|-------------|-------------------|---------------------------------|---------------|------------------------------|-----------------------|-------------------|----------------|
| หน้าแรก                              |     |                  |             |                   |                                 |               |                              |                       |                   | ſ              |
| วัดการคำนวณเงินเดือน                 | 0   |                  |             |                   |                                 |               |                              |                       |                   |                |
| ะบบเวลาการทำงาน                      | 0   | ระยะเวลาการจ่ายเ | δu          |                   | churdk<br>V                     | Q             |                              | หน่วยงานระดับ1        | ٩                 |                |
| ว้อมูลพนักงาน                        | 0   | แสดงเฉพาะ () Li  | nk to Zeeme | O Unlink to Zeeme | All                             |               |                              |                       |                   |                |
| ข้อมลความเคลื่อนไหวของพนักงาน        | 0   | Create Link All  | Undate      | Link All          |                                 |               |                              |                       |                   |                |
| กะเบียบหลัก                          | 0   |                  |             |                   |                                 |               |                              |                       |                   |                |
|                                      | · · |                  | No.         | รหัสพนักงาน       | ชื่อ-นามสกุล                    | WHUN          | сћинио                       | ວັເມລົ                | เลขที่บัตรประชาชน | บันทึกเหตุการเ |
| ำหนดระบบ                             | 0   | 2                | 1           | 10002             | นายเอสเอชอาร์ ทดสอบ             | บริหาร        | กรรมการผู้จัดการ             | test5@company.com     | 5110484347021     |                |
| ายงานวิเคราะห์                       | Θ   | 2                | 2           | 142023A008        | นายมายเอชอาร์เก้าแปด ทดสอบ      | NONE          | ห้วหน้าฝ่ายบริการลูกค้า      | 142023A008@Zeepay.com |                   |                |
| eeme Payslip Interface               | Ø   | 2                | 3           | 142023A001        | นางสาวมายเอชอาร์เก้าหนึ่ง ทดสอบ | บริหาร        | กรรมการผู้จัดการ             | 142023A001@Zeepay.com | 2101600002142     |                |
| ำหนดค่าเริ่มต้นของบริษัท             |     | 2                | 4           | 142023A002        | นางสาวมายเอชอาร์เก้าสอง ทดสอบ   | บัณชีการเงิน  | ผู้จัดการฝ่ายบัณชีและการเงิน | 142023A002@Zeepay.com | 2101600002142     |                |
| ี่อมโยงข้อมูลกับ Zeeme โดย Userr     | ame | 2                | 5           | 142023A003        | นางสาวมายเอชอาร์เก้าสาม ทดสอบ   | บริการลูกค้า  | ผู้จัดการฝ่ายบริการลูกค้า    | 142023A003@Zeepay.com | 2101600002142     |                |
| าหนดค่าเริ่มต้นของพนักงาน            |     | 2                | 6           | 142023A004        | นายมายเอชอาร์เก้าสี่ ทดสอบ      | บริหารโครงการ | ผู้จัดการฝ่ายบริหารโครงการ   | 142023A004@Zeepay.com | 2101600002142     |                |
|                                      |     | 2                | 7           | 142023A005        | นางสาวมายเอชอาร์เก้าห้า ทดสอบ   | บริหารงานขาย  | ผู้จัดการฝ่ายขาย             | 142023A005@Zeepay.com |                   |                |
| pload payslip                        |     | 2                | 8           | 142023A010        | นายแก้วใส ทดสอบ                 | NONE          | เจ้าหน้าที่ทั่วไป            | 142023A010@Zeepay.com |                   |                |
| Jpload payslip<br>Jpload payslip log |     |                  |             |                   |                                 |               |                              |                       |                   |                |

รูปแสดงหน้าจอการเชื่อมโยงข้อมูลพนักงานไปยังระบบ ZeeMe

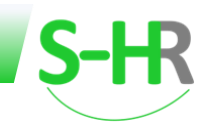

หลังจากเชื่อมโยงข้อมูลพนักงานได้สำเร็จ และพนักงานสามารถนำ Username : E-mail และ Password (ปี-เดือน-วัน) เพื่อ Login เข้าระบบ ZeeMe หรือ ระบบ S-HR Employee Self Service เพื่อเข้าใช้งานในส่วนของพนักงานได้ ทันที

| Image: Source Shuber United States         Image: Source Shuber United States         Image: Source                                                                                                    |                                               |                        |                        |                   |            |        |              | = 🔍                        | ® <b>- ≜</b> -        |                       |            |
|----------------------------------------------------------------------------------------------------|-----------------------------------------------|------------------------|------------------------|-------------------|------------|--------|--------------|----------------------------|-----------------------|-----------------------|------------|
| Intrain     Introduction       Bit Schnichtung Burden     Introduction       Bit Schnichtung     Introduction       Bit Schnichtung     Intretroduction       <                                                                                                    |                                               |                        |                        |                   |            |        |              | บริษัท เอสเอช              | อาร์เทส จำกัด         | 1                     |            |
|                                                                                                    | การศึกประจำ รายได้/รายศึกไม่ประจำ             | us:црама доцан         | ลังค่านวณ              |                   |            |        |              |                            |                       |                       |            |
| anuchanabadau<br>auucannahaaa<br>tagaaraanfahaa<br>tagaaraanfahaanfahaanfahaanfahaanfahaanfahaanfahaanfahaanfahaanfahaanfahaanfahaanfahaanfahaanfahaanfahaanfahaanfahaanfahaanfahaanfahaanfahaanfahaanfahaanfahaanfahaanfahaanfahaanfahaanfahaanfahaanfahaanfahaanfahaanfahaanfahaanfahaanfahaanfahaanfahaanfahaanfahaanfah                                                                                                    |                                               |                        |                        |                   |            |        |              |                            |                       |                       |            |
| suscamminhous                                                                                                    |                                               |                        |                        |                   |            |        |              |                            |                       |                       |            |
| taquentinnu                                                                                                    |                                               |                        |                        |                   |            |        |              |                            |                       |                       |            |
| stagen sundoubcapeeding unit of the strength of the strength o                                                                                                    |                                               |                        |                        |                   |            |        |              |                            | มนข้อมูลพนักงาน       |                       |            |
| stionnin<br>recessur<br>second Payling Instruction<br>R Analysis<br>C 1 10000<br>C 2 10000<br>C 2 100000<br>C 2 10000<br>C 2 100000<br>C 2 100000<br>C 2                                                                                                    | Ba (Inu)                                      |                        | วินที่เริ่มงาน         |                   |            |        | UHD .        |                            |                       |                       |            |
| HEGDSTAD  HEGDSTAD  HE                                                                                                    | ทงานลาออกในเดือนนี้ 🛄 พริกงานที่มีการปรั      | นเงินเดือนในเดือนนี้ 📋 | พนักงานทั้งหมะ(รวมพนัก | เงานที่ลาออกแล้ว) |            |        |              |                            |                       |                       |            |
| Addus sini         O           Nandords sini         O           Nandords sini         O           It Analysis         O           It Analysis         O           It Analysi                                                                                                    | พงักงานใหม่ ถาวนไหลดด้วอย่าง                  |                        |                        |                   |            |        |              |                            | 1                     |                       |            |
| 1         10000           emme Dayolip Interface         2         1.6002.000           1         1.6002.000         4         1.9002.000           1         1.6002.000         5         1.6002.000           1         1.6002.000         5         1.6002.000           2         1.6002.000         5         1.6002.000           2         1.6002.000         5         1.6002.000           3         1.6002.000         1.6002.000         1.6002.000           9         1.6002.000         1.6002.000         1.6002.000           10         1.6002.000         1.6002.000         1.6002.000           10         1.6002.000         1.6002.000         1.6002.000           10         1.6002.000         1.6002.000         1.6002.000           10         1.6002.000         1.6002.000         1.6002.000           10         1.6002.000         1.6002.000         1.6002.000           10         1.6002.000         1.6002.000         1.6002.000           10         1.6002.000         1.6002.000         1.6002.000           10         1.6002.000         1.6002.000         1.6002.000           10         1.6002.000         1.6002.000                                                                                                    | do-anja                                       | วันเรียงาน             | ເປັນເດືອນ              | รายได้รวม         | รายพัทธวน  | Una    | I.d          | nəaqu                      | steldant              |                       |            |
| seme Paylop Interface                                                                                                    | นายเอสเอชอาร์ กดสอบ                           | 09-12-2022             | 40,000.00              | 48,000.00         | 750.00     | 750.00 | 0.00         | 0.00                       | 47,250.00             |                       |            |
| # Analysis     2     H0022A002       4     15022A002       4     15022A002       6     15022A002       8     15022A002       8     15022A002       9     15022A002       9     15022A002       10     15022A002       10 <td< td=""><td>นางสาวนายเอขอาร์เก้าหนึ่ง ทดสอน</td><td>11-03-2022</td><td>60,999.00</td><td>60,999.00</td><td>5,629.92</td><td>750.00</td><td>0.00</td><td>9,149.05</td><td>55,369.08</td><td></td><td></td></td<>                                                                                                    | นางสาวนายเอขอาร์เก้าหนึ่ง ทดสอน               | 11-03-2022             | 60,999.00              | 60,999.00         | 5,629.92   | 750.00 | 0.00         | 9,149.05                   | 55,369.08             |                       |            |
| 4 16032A009<br>5 MA023A009<br>6 M3023A009<br>9 M3023A009<br>9 M3023A009<br>9 M3023A009<br>9 M3023A009<br>9 M3023A00<br>9 M3023A00<br>9 M3003A00<br>9 M3003A00<br>9 M3000<br>9 M3003A00<br>9 M300 | นางสาวมายเอยอาร์เก้าสอง กิตสอบ                | 12-03-2022             | 50,000.00              | 50,000.00         | 4,750.00   | 750.00 | 0.00         | 7,500.00                   | 45,250.00             | 1                     |            |
| 5 HADDIANOS<br>6 HADDIANOS<br>7 HADDIANOS<br>9 HADDIANOS<br>9 HADDIANOS<br>9 HADDIANOS<br>9 HADDIANOS<br>9 HADDIANOS<br>10 HADDIANOS<br>10 HADIANOS<br>10 HADIANOS<br>10 HADIANO                                                                           | บางสาวมายเอชอาร์เก้าสาม กอสอบ                 | 13-03-2022             | 50,000.00              | 50,000.00         | 4,750.00   | 750.00 | 0.00         | 7,500.00                   | 45,250.00             |                       |            |
| 8 140224000<br>7 140224000<br>9 14022400<br>10 14022400<br>10 14022400<br>10 14022400<br>10 14022400<br>10 14022400<br>10 14022400<br>10 1402400<br>10 1400<br>10 1400<br>10 1400<br>1000<br>10                                                                                                    | เมษมายเมชอาร์เก้าสี กดสอบ                     | 14-03-2022             | 50,000.00              | 50,000.00         | 4,750.00   | 750.00 | 0.00         |                            | 45,250.00             |                       |            |
|                                                                                                    |                                               | 15-03-2022             | 30,000,00              | 3000000           | 3,325.11   | 750.00 | 975.11       | 7,500.00                   | 44,674.89             |                       |            |
|                                                                                                    | คลิก เกมน์เส้นสันสันสุดสม                     | 19-03-2022             | 30,000,00              | 20,000,00         | 150.00     | 750.00 | 0.00         | 4500.00                    | 26 850 00             |                       |            |
|                                                                                                    | (neminia pozza)                               | 10-03-2022             | 10250.00               | 10 250 00         | 1346.00    | 510.00 |              | 1552.50                    | 3,004,00              |                       |            |
|                                                                                                    | anatala nanau                                 | 17-03-2022             | 30,000,00              | 30,000,00         | 1150.00    | 750.00 | 0.00         | 4500.00                    | 26 850 00             |                       |            |
|                                                                                                    | มูลส่วนต่ว ข้อมูลการทำงาน ข้อมูลเวิ           | แต้อน ช้อมูลกาษี       | ช้อมูลที่อยู่ รายได้เ  | และรายการศักประจำ | รายได้สะสม |        |              |                            |                       | 8 9                   | ÷<br>ه ۹ ه |
|                                                                                                    | สัสพนักงาน                                    |                        |                        | สถานภาพพนักงาน *  |            |        |              |                            |                       |                       |            |
| a<br>a<br>ŭ<br>ŭ<br>u<br>u<br>u<br>u<br>u<br>u<br>u<br>u<br>u<br>u<br>u<br>u<br>u<br>u<br>u<br>u                                                                                                    | 142023A010                                    |                        | Q                      | ก้อาน             |            |        |              | < ເພກ 🛞 ຫາຍ                | Онцо                  |                       | 0          |
| א<br>עס<br>עס<br>עס<br>עס<br>עס<br>עס<br>עס<br>עס<br>עס<br>עס<br>עס<br>עס<br>עס                                                                                                    | กำปาหมักชื่อ *                                | Bo (Inv) *             |                        |                   |            |        | นามสกุล ปก   | u) *                       |                       |                       |            |
| 1<br>1<br>1<br>1<br>1<br>1<br>1<br>1<br>1<br>1<br>1<br>1<br>1<br>1<br>1<br>1<br>1<br>1<br>1                                                                                                    | une y                                         | sidha                  |                        |                   |            |        | udeou        |                            |                       |                       | 1          |
| 000<br>1000<br>1000<br>1000<br>1000<br>1000<br>1000<br>1000                                                                                                    | กปายป่า (ภาษาอังกฤษ)                          | 8อ (อังกฤษ) *          |                        |                   |            |        | unuarija (Si | 2009) *                    |                       |                       |            |
| ບໍ່ມີ<br>ການ<br>ເ<br>                                                                                                    | 192                                           | Nawyar                 |                        |                   |            |        | 100500       |                            |                       |                       |            |
| 4 min<br>17 min<br>19<br>10<br>10<br>10<br>10<br>10<br>10<br>10<br>10<br>10<br>10<br>10<br>10<br>10                                                                                                    | อมูลทั่วไป                                    |                        |                        |                   |            |        |              |                            |                       |                       |            |
| /* er<br>D<br>taat                                                                                                    | รีการเข้าถึงข้อมูล *                          |                        |                        |                   |            | តីសូខា | a 💼          |                            |                       | ต่างเกลี              |            |
|                                                                                                    | emp_level จะไปสามารถแก้ไขได้ คบที่แก้ไขได้คือ | owner */               | พนักงาน                |                   |            | Inc    | ·            |                            | เป็น ปีชีด            | ~ lulti               |            |
| iaur<br>te                                                                                                    | 14                                            |                        |                        |                   |            |        | LÓ           | <sup>ถือน</sup> ขีดวันคือ1 | 996-06-25             |                       |            |
| te                                                                                                    | ที่ปัตรประชาชน                                |                        |                        |                   |            | дина   | ดอายุมัตร    |                            |                       | Juño *                |            |
|                                                                                                    | est5@company                                  |                        |                        |                   |            | 31-1   | 12-2100      |                            |                       | 25-06-1996            |            |
| pro.                                                                                                    | 1                                             |                        | Odnukos                |                   |            | โกรสัง | งที่มีอถือ   | _                          | -                     | 5036                  |            |
| 27                                                                                                    | 7 0 1 เดือน 19 3u                             |                        | 820                    |                   |            | 810    | 992222       |                            | and the second second | 142023A010gZeepay.com |            |

#### ตัวอย่างหน้าจอเมนูเพื่อดู User ของพนักงาน

รูปแสดง Username และ Password ของ User พนักงาน

#### \*\*\* Password ของพนักงานตั้งต้นจากระบบ คือ ปีขีดเดือนขีดวัน พนักงานสามารถ Reset password ได้จากระบบ ZeeMe